# AS-8230

セットアップ・マニュアル

2002年05月28日 第1.01版

山 下 シ ス テ ム ズ 株 式 会 社 大 阪 エ ム ・ ア イ ・ エ ス 株 式 会 社

| 項目    | 内容                                                 | 頁 |
|-------|----------------------------------------------------|---|
| 第1章   | ハードウェア構成・・・・・・・・・・・・・・・・・・・・・・・・・・・・・・・・・・・・       | 2 |
| 1 • 1 | 概要・・・・・・・・・・・・・・・・・・・・・・・・・・・・・・・・・・・・             | 2 |
| 1•2   | 特徴・・・・・・・・・・・・・・・・・・・・・・・・・・・・・・・・・・・・             | 2 |
| 1•3   | 仕様・・・・・・・・・・・・・・・・・・・・・・・・・・・・・・・・・・・・             | 2 |
| 1 · 4 | ブロック・ダイアグラム・・・・・・・・・・・・・・・・・・・・・・・・・・・・・           | З |
| 1 · 5 | コネクタ・ピン配列・・・・・・・・・・・・・・・・・・・・・・・・・・・・・・            | З |
| 第2章   | ハードウェア・セットアップ・・・・・・・・・・・・・・・・・・・・・・・・・・・・・・・・・・・   | 4 |
| 第3章   | ソフトウェア・セットアップ・・・・・・・・・・・・・・・・・・・・・・・・・・・・・・・・・・・   | 4 |
| 3 · 1 | Windows98 · · · · · · · · · · · · · · · · · · ·    | 4 |
| 3 • 2 | Windows95 · · · · · · · · · · · · · · · · · · ·    | 6 |
| 3 · 3 | Windows95 OSR2·····                                | 7 |
| 3 · 4 | Windows2000 · · · · · · · · · · · · · · · · · ·    | 8 |
| 3 · 5 | WindowsNT4.0 • • • • • • • • • • • • • • • • • • • | 0 |
| 第4章   | PORT の確認・設定・・・・・・・・・・・・・・・・・・・・・・・・・・・・・・・・・・・・    | 2 |
| 4 · 1 | Windows98 / 95 • • • • • • • • • • • • • • • • • • | 2 |
| 4 · 2 | Windows2000 • • • • • • • • • • • • • • • • • •    | 4 |
| 4 · 3 | WindowsNT4.0 • • • • • • • • • • • • • • • • • • • | 6 |
|       |                                                    |   |

第1章 ハードウェア構成

1・1 概要

MIS AS-8230 は Plug and Play、 PCI バスを採用した 4 ポートの RS-232C シリアル・インターフェース・ カードです。

MIS AS-8230 は、送信・受信共に 128 バイトの FIFO をもっています。また、自動化されたソフトウェ アフロー制御・ハードウェアフロー制御をもっており、データの損失を防ぐことができます。

通信コントローラとして Oxford Semiconductor 社製 OX16PC1954 を搭載しています。

使用されている RS-232C トランシーバは、ESD(静電放電)保護機能を備えています。

- 1・2 特徴
- ●4 チャンネルの RS-232C 非同期通信ポート
- ●転送速度·最大 230. 4Kbps
- ●128 バイト FIF0 (送受信)
- ●Plug and Play 対応
- ●Windows95/98/NT4.0/2000 ドライバ サポート
- ●PCI V2.1準拠 (32bits/33MHz,+5V システム)

●+5V 単一電源

- 1・3 仕様
- ●通信ポート RS-232C : 外部2ポート 内部2ポート (内部ポートは変換パネルで外部ポートに変換可能)
- ●通信コントローラ 0X16PC1954 (0xford Semiconductor 社製) Extended16C550 互換 FIFO Size:128byte
- ●最大転送速度 230.4Kbps
   ※ 高速でのデータ転送時にはフロー制御を使用して下さい。
- ●バス規格 PCI 規格 第2.1版準拠(32bits/33MHz,+5V システム)
- ●動作電源 +5V±5% 最大 180mA
- ●動作温度範囲 0~+70℃ 但し結露せぬこと
- ●外形寸法 PCB 本体 120mm 横寸法
  - 107mm 縦寸法

#### 1.6 mm 厚 FR-4 (UL-VO)

PCI バス 1 スロットを占有

(変換パネル使用の場合は計2スロットを占有)

●入出力コネクタ 9Pin D-Sub コネクタ(プラグ) x2 10Pin 2 列 2.54mm ピッチヘッダーコネクタ x2

## 1・4 ブロック・ダイアグラム

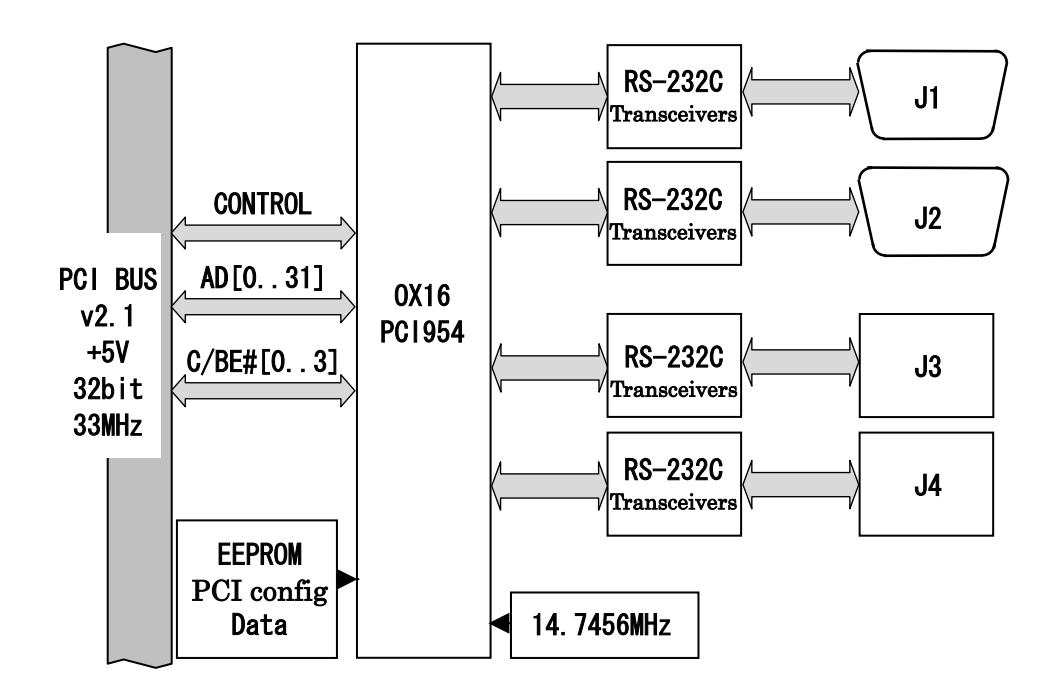

#### 1・5 コネクタ・ピン配列

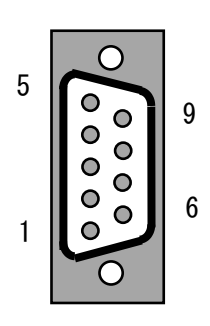

J1 J2 シリアルコネクタ

| ピン | 信号名 | ピン | 信号名 |
|----|-----|----|-----|
| 番号 |     | 番号 |     |
| 1  | DCD | 6  | DSR |
| 2  | RxD | 7  | RTS |
| 3  | TxD | 8  | CTS |
| 4  | DTR | 9  | RI  |
| 5  | GND |    |     |

1 6 ▷ □ □ □ □ □ □ 5 10

J3 J4 シリアルコネクタ

| ピン | 信号名 | ピン | 信号名 |
|----|-----|----|-----|
| 番号 |     | 番号 |     |
| 1  | DCD | 6  | DSR |
| 2  | RxD | 7  | RTS |
| 3  | TxD | 8  | CTS |
| 4  | DTR | 9  | RI  |
| 5  | GND | 10 | NC  |

第2章 ハードウェア・セットアップ

AS-8230 は、PCI BIOS によって「割込み番号」や「入出力アドレス」が自動的に割り当てられるため、 ジャンパ等のハードウェア設定は必要ありません。

システムの電源を OFF にし、拡張 PCI スロットに AS-8230 を差し込んでください。

第3章 ソフトウェア・セットアップ

3 · 1 Windows98

- ①. Windows98 を起動します。
- ②. 以下の画面が表示されたら、[次へ]ボタンをクリックします。

| 新しいハードウェアの追加ウィザ・ | - K                                            |   |      |
|------------------|------------------------------------------------|---|------|
|                  | 次の新しいドライバを検索しています:<br>PCI Serial Controller    |   |      |
|                  | デバイス ドライバは、ハードウェア デバイスが動作するために必要なソ<br>フトウェアです。 |   |      |
|                  |                                                |   |      |
|                  |                                                | _ |      |
|                  | 〈 戻る(8) (二次へ)                                  |   | [次へ] |

③. 「使用中のデバイスに最適なドライバを検索する(推奨)」を選択し、[次へ]ボタンをクリックします。

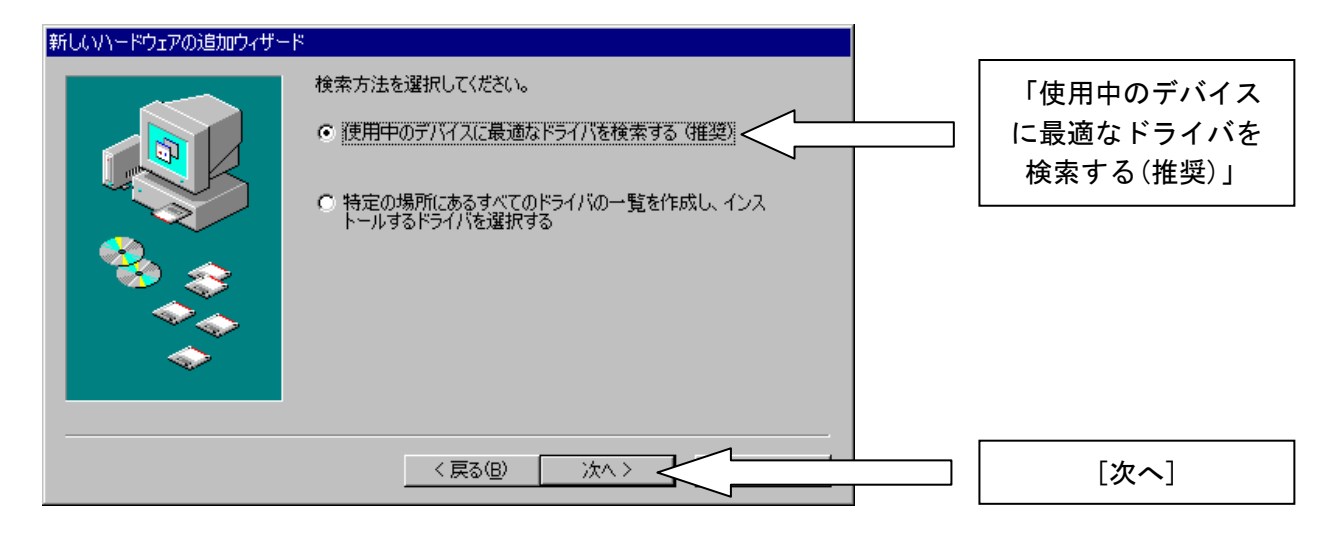

④. 「AS-8230 Utility Disk」をフロッピーディスクドライブに挿入します。

⑤. 「フロッピーディスクドライブ」のみにチェックを付け、[次へ]ボタンをクリックします。

| 新しいハードウェアの追加ウィザー | ۴                                                                                                    |                     |
|------------------|----------------------------------------------------------------------------------------------------|---------------------|
|                  | 新しいドライバは、ハード ドライブのドライバ データベースと、次の選択<br>した場所から検索されます。検索を開始するには、 D次へ」 をクリックし<br>てください。<br>▼ フロッピー ディスク ドライブ(E)<br>■ CD-ROM ドライブ(C) | 「フロッピー<br>ディスクドライブ」 |
|                  | <ul> <li>Microsoft Windows Update(M)</li> <li>■ 検索場所の指定(L):</li> <li>A:¥</li> <li>参照(R)</li> </ul>                               |                     |
|                  |                                                                                                    | <br>[次へ]            |

⑥. [次へ]ボタンをクリックします。

| 新しいハードウェアの追加ウィザー | <u>ት</u>                                                                                                    |      |
|------------------|----------------------------------------------------------------------------------------------------|------|
|                  | 次のデバイス用のドライバ ファイルを検索します。:<br>AS-8230 PCI 4 Ports Serial Card (function 0)<br>このデバイスに最適なドライバをインストールする準備ができました。 別<br>のドライバを選択するには、「戻る」 をクリックしてください。 D太へ」 をクリ<br>ックすると続けします。 |      |
|                  | ドライバのある場所:<br>一 一 インクトロント                                                                                                    |      |
|                  |                                                                                                    | [次へ] |

⑦. [完了]ボタンをクリックします。

| 新しいハードウェアの追加ウィザー | ę                                            |      |
|------------------|----------------------------------------------|------|
|                  | AS-8230 PCI 4 Ports Serial Card (function 0) |      |
|                  | 新しいハードウェア デバイスに必要なソフトウェアがインストールされました。        |      |
| 8. S             |                                              |      |
| <b>*</b>         |                                              |      |
|                  |                                              |      |
|                  | 〈 戻る(日) 【二元7                                 | [完了] |

続いて Function1・各ポートのドライバがインストールされます。(操作の必要はありません。) これでドライバのインストールは終了です。

## 3 · 2 Windows95

①. Windows95 を起動します。

②. 以下の画面が表示されたら、「ハードウェアの製造元が提供するドライバ」を選択し、[OK]ボタンをクリックします。

| 新し、いートウェア ? 🔀                                                                             |                               |
|-------------------------------------------------------------------------------------------|-------------------------------|
| PCI Card                                                                                  |                               |
| 新しいハートウェア用にインストールするトライハを選択してください。                                                         |                               |
| <ul> <li>Windows 標準のドライバ(W)</li> <li>ハードウェアの製造元が提供するドライバ(M)</li> <li>一覧から遅ぶ(S)</li> </ul> | 「ハードウェアの<br>製造元が提供する<br>ドライバ」 |
| ○ トライハをインストールしない(D)                                                                       | []                            |
| ОК                                                                                        | [OK]                          |

- ③. 「AS-8230 Utility Disk」をフロッピーディスクドライブに挿入します。
- ④. 「配布ファイルのコピー元」に
  - A:¥

と入力し、[OK]ボタンをクリックします。

| フロッピー ディスクからインストール                                               | ×  |                   |
|------------------------------------------------------------------|----|-------------------|
|                                                                  | ОК | [OK]              |
| <br>デルドクの製造元が配布するインストール ディスタ<br>を指定したドライブに入れて、[ok] を押<br>してください。 |    |                   |
| 配布ファイルのユヒ <sup>*</sup> ー元:<br>A:¥                                |    | 「配布ファイルの<br>コピー元」 |

続いて Function1·各ポートのドライバがインストールされます。(操作の必要はありません。) これでドライバのインストールは終了です。

## 3 · 3 Windows95 OSR2

- ①. Windows95 を起動します。
- ②. 「AS-8230 Utility Disk」をフロッピーディスクドライブに挿入します。
- ③. 以下の画面が表示されたら、[次へ]ボタンをクリックします。

| デバイス ドライバ ウィザート |                                                    |      |
|-----------------|----------------------------------------------------|------|
|                 | このウィザートで、次のインストールができます。                            |      |
|                 | PCI Serial Controller                              |      |
|                 | 最新のトライハンをローカルトンライフン、ネットワークおよびインターネットから検<br>出します。   |      |
|                 | このデバイスに付属のフロッピー ティスクまたは CD-ROM がある場合<br>は挿入してください。 |      |
| <b>1</b>        | 更新されたトライバを自動的に検出することをお勧めします。 [次                    |      |
|                 | ^ 1 をツッツタ ると目動1検出からまります。                           |      |
|                 |                                                    |      |
|                 |                                                    |      |
|                 | 〈 戻る(图) (法へ〉                                       | [次へ] |

④. [完了]ボタンをクリックします。

| デバイス ドライバ・ウィザード |                                                                    |      |
|-----------------|--------------------------------------------------------------------|------|
|                 | このデバイス用の更新されたドライバが見つかりました。                                         |      |
|                 | AS-8230 PCI 4 Ports Serial Card (function 0)                       |      |
|                 | このドライハを使用する場合は、[完了] を押してください。別の<br>ドライハを検索したい場合は、[場所の指定] を押してください。 |      |
| <b>*</b>        | ドライバの場所                                                            |      |
|                 | 場所の指定の)。                                                           |      |
|                 |                                                                    |      |
|                 | 〈戻る( <u>B</u> ) 完了                                                 | [完了] |

続いて Function1·各ポートのドライバがインストールされます。(操作の必要はありません。) これでドライバのインストールは終了です。

## 3 • 4 Windows2000

- Windows2000 を起動します。
- ②. [次へ]ボタンをクリックします。

| 新しいハードウェアの検出ウィザード |                                                   |  |
|-------------------|---------------------------------------------------|--|
|                   | 新しいハードウェアの検索ウィザードの開始                              |  |
|                   | このウィザードでは、ハードウェア デバイス用のデバイス ドライバのイン<br>ストールを行います。 |  |
|                   |                                                   |  |
|                   |                                                   |  |
|                   |                                                   |  |
|                   | 待行するには [ヶへ]をわいっわ」、アください。                          |  |
|                   |                                                   |  |
|                   | < E2(B) [] XAW>                                   |  |

③. 「デバイスに最適なドライバを検索する(推奨)」を選択し、[次へ]ボタンをクリックします。

| 新しいハードウェアの検出ウィザード                                                                                                    |
|----------------------------------------------------------------------------------------------------|
| <b>ハードウェア デバイス ドライバのインストール</b><br>デバイス ドライバは、ハードウェア デバイスがオペレーティング システムで正しく動作するように設定する<br>ソフトウェア プログラムです。                                                                                                    |
| <ul> <li>次のデバイスをインストールします:</li> <li>PCI シリアル ボート</li> <li>デバイスのドライバはハードウェア デバイスを実行するソフトウェア プログラムです。新しいデバイスにはドラ<br/>イバが必要です。ドライバ ファイルの場所を指定してインストールを完了するには じ次へ」をクリックしてくだ<br/>さい。</li> <li>検索方法を選択してください。</li> <li>デバイスに最適なドライバを検索する (推奨)(5)</li> </ul> |
| ○ このデバイスの既知のドライバを表示して、その一覧から選択する(型)                                                                                                    |
| < 戻る(B) 汰へ(M) >                                                                                                    |

④. 「AS-8230 Utility Disk」をフロッピーディスクドライブに挿入します。

⑤. 「フロッピーディスクドライブ」のみにチェックを付け、[次へ]ボタンをクリックします。

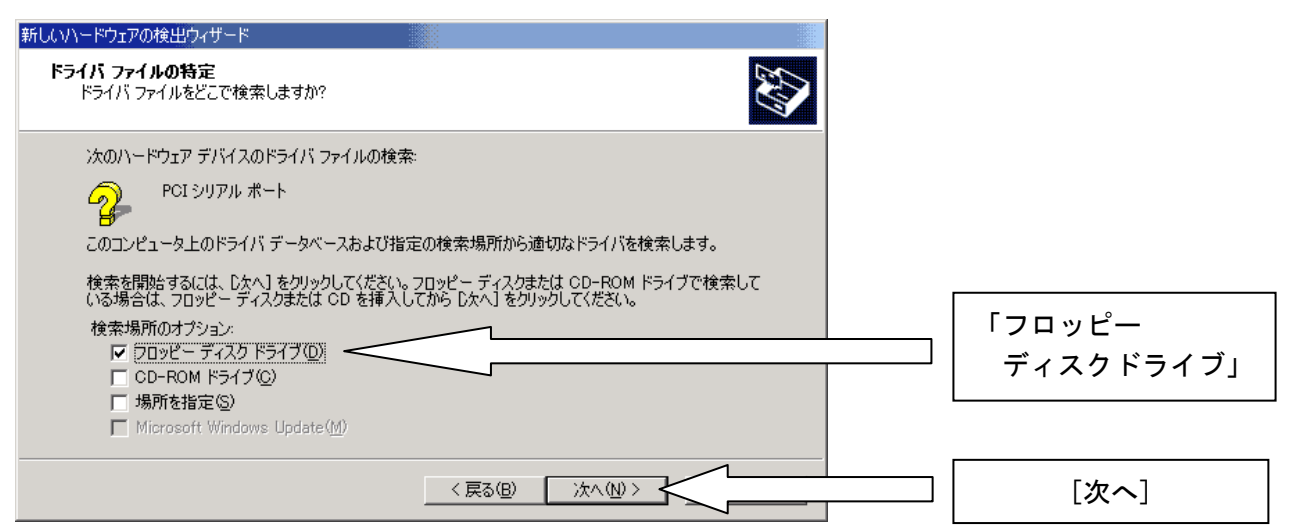

⑥. [次へ]ボタンをクリックします。

| 新していードウェアの検出ウィザード                                            |
|--------------------------------------------------------------|
| <b>ドライバ ファイルの検索</b><br>ハードウェア デバイスのドライバ ファイル検索が終了しました。       |
| РСI УЛРИ Ж-К                                                 |
| このデバイスのドライバが見つかりました。 このドライバをインストールするには、D次へ] をクリックしてくださ<br>い。 |
| a¥oxpci.inf                                                  |
|                                                              |
|                                                              |
| < 戻る(B) (次へ(N))>                                             |

⑦. [完了]ボタンをクリックします。

| 新しいハードウェアの検出ウィザード |                                              |
|-------------------|----------------------------------------------|
|                   | 新しいハードウェアの検索ウィザードの完了                         |
|                   | AS-8230 PCI 4 Ports Serial Card (function 0) |
|                   | このデバイスに対するソフトウェアのインストールが終了しました。              |
|                   |                                              |
|                   |                                              |
|                   |                                              |
| Ξđ                | ロウィザードを閉じるには [完了] をクリックしてください。               |
|                   | 〈戻る(8) (元1)                                  |

続いて各ポートのドライバがインストールされます。(操作の必要はありません。) これでドライバのインストールは終了です。

## 3 • 5 WindowsNT4.0

3.

- ①. WindowsNT4.0を起動します。
- ②. 「AS-8230 Utility Disk」をフロッピーディスクドライブに挿入します。
  - 「AS-8230 Utility Disk」内の

WinNT4 > Setup.exe

を実行します。

④. [Next]ボタンをクリックします。

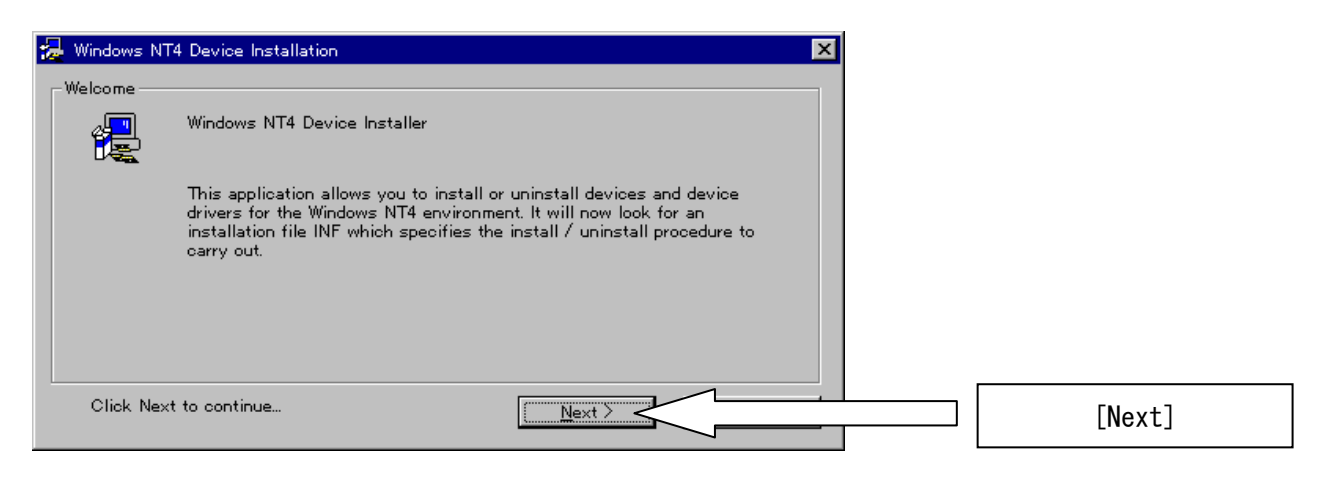

## ⑤. 「INSTALL」を選択し、[Next]ボタンをクリックします。

| 🛃 Windows N      | T4 Device Installation                                   | × |           |
|------------------|----------------------------------------------------------|---|-----------|
| _ Install / Unir | nstall                                                   |   |           |
| a 📮              | Installation File: oxser.INF                             |   |           |
|                  | Please select the operation to perform                   |   |           |
|                  |                                                          |   | []        |
|                  | Copies files and adds may por to the windows registry    |   | [INSTALL] |
|                  |                                                          |   |           |
|                  | C UNINSTALL                                              |   |           |
|                  | Removes installed files and Windows registry information |   |           |
|                  |                                                          |   |           |
|                  | Next                                                     |   | [Next]    |
|                  |                                                          |   |           |

⑥. [Yes]ボタンをクリックします。

| 🛃 Windows NT | 4 Device Installation                                                                                                    |       |
|--------------|----------------------------------------------------------------------------------------------------|-------|
| Licence Agre | ement                                                                                                    |       |
| l 🛃          | Windows NT4 PCI Port Driver Licence Agreement                                                                                                    |       |
|              | This software and the accompanying files are provided "as is" and<br>without warranties as to performance or merchantability or any other<br>warranties whether express or implied.            |       |
|              | The receiver assumes all risk and liability for loss, damage, claims<br>or expense resulting from use, possession or resale of any software<br>products furnished by Oxford Semiconductor Ltd. |       |
|              | The receiver agrees to indemnify, defend and hold harmless Oxford                                                                                                    |       |
| Do you ag    | ree to the terms outlined above?                                                                                                    | [Yes] |

## ⑦. [Exit]ボタンをクリックします。

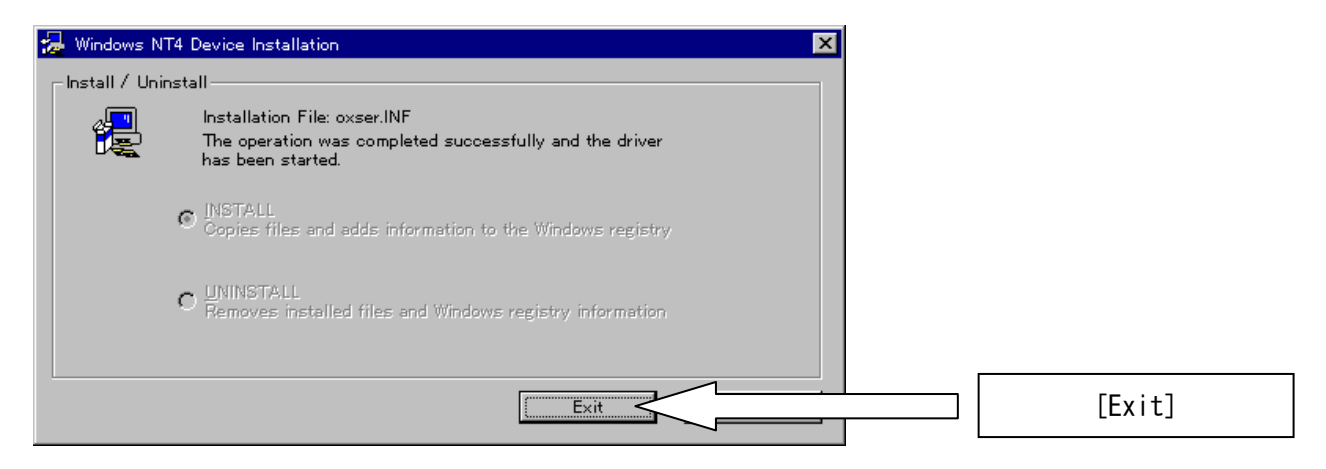

これでドライバのインストールは終了です。

第4章 PORT の確認・設定
 各 PORT の設定は、<u>アプリケーション等による設定が優先</u>されます。

4 • 1 Windows98 / 95

「スタート」 > 「設定」 > 「コントロールパネル」 > 「システム」をダブルクリックし開きます。

②. 「デバイスマネージャ」のタブを選択し、#1·#2 を確認します。

| ୬ステムのプロパティ ?⊻                                                                                                    |    |
|----------------------------------------------------------------------------------------------------|----|
| 全般 デバイス マネージャ ハードウェア プロファイル [パフォーマンス]                                                                                                    |    |
| <ul> <li>● 種類別に表示(I)</li> <li>● 接続別に表示(C)</li> </ul>                                                                                                    |    |
| ● ● フロッピー ディスクコントローラ<br>● ダ ポート (COM / LPT)<br>● ダ ポート (COM / LPT)<br>● PCI Communications Port (COM5)<br>● PCI Communications Port (COM7)<br>■ PCI Communications Port (COM7) | #2 |
|                                                                                                    |    |
| AS-8230 PCI 4 Ports Serial Card (function 0)<br>AS-8230 PCI 4 Ports Serial Card (function 1)<br>モータ<br>モータ<br>モータ<br>エーバーサル シリアル バス コントローラ                                     | #1 |
| プロパティ(R) 更新(E) 削除(E) 印刷(N)                                                                                                    |    |
| 閉じる キャンセル                                                                                                    |    |

- #1 「マルチファンクションアダプタ」に以下の2つが追加されている。 AS-8230 PCI 4 Ports Serial Card (function 0) AS-8230 PCI 4 Ports Serial Card (function 1)
   #2 「ポート(COM/LPT)」に以下の4つが追加されている。
  - (COMの番号はご使用の環境により異なります。)
    - PCI Communication Port (COM5)
    - PCI Communication Port (COM6)
    - PCI Communication Port (COM7)
    - PCI Communication Port (COM8)
    - COM の番号は Port の番号の順に割り当てられます。

- ③. 設定を確認·変更する Port を選択し、[プロパティ]ボタンをクリックします。
- ④. 「ポートの設定」タブを選択し設定を確認・変更します。

| PCI Communications Port (COM5)のプロパティ ?! 🗙      |                  |
|------------------------------------------------|------------------|
| 全般「ボートの設定」ドライバーリソース                            |                  |
| ビット/秒(B): 9600 <b>・</b>                        |                  |
|                                                | 各設定を<br>確認・変更します |
| ストップ ビット(S): 1<br>フロー制御(E): なし<br>マロー制御(E): なし |                  |
| 詳細設定( <u>A</u> )<br>既定値に戻す( <u>R</u> )         |                  |
| OK                                             | [OK]             |

- ※ 高速でのデータ転送時にはフロー制御を使用して下さい。
- ⑤. 確認:設定が終了したら[OK]ボタンをクリックします。

#### 4 · 2 Windows2000

「スタート」 > 「設定」 > 「コントロールパネル」 > 「システム」をダブルクリックし開きます。

- ②. 「ハードウェア」タブを選択し、[デバイスマネージャ]ボタンをクリックします。
- ③. #1・#2 を確認します。

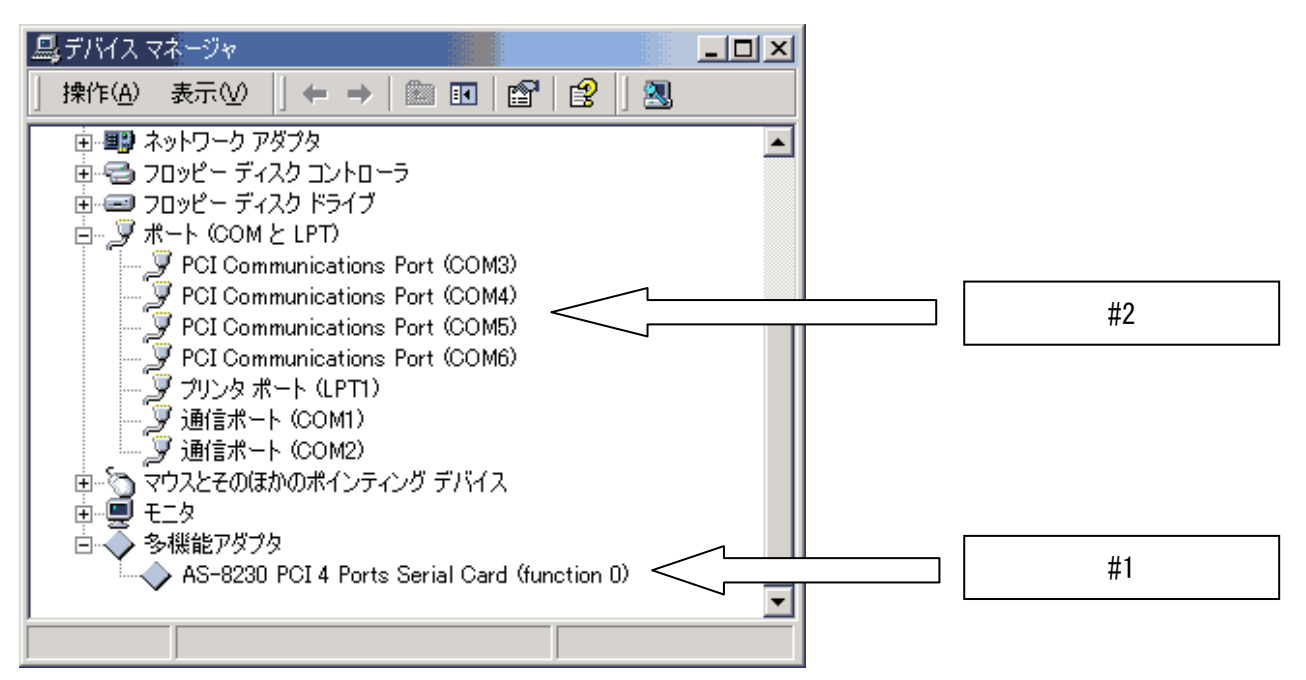

 #1 「多機能アダプタ」に以下が追加されている。 AS-8230 PCI 4 Ports Serial Card (function 0)
 #2 「ポート(COM と LPT)」に以下の4つが追加されている。 (COM の番号はご使用の環境により異なります。)
 PCI Communication Port (COM3)
 PCI Communication Port (COM4)
 PCI Communication Port (COM5)
 PCI Communication Port (COM6)
 COM の番号はPort の番号の順に割り当てられます。

- ④. 設定を確認·変更する Port を選択し、[プロパティ]ボタンをクリックします。
- ⑤. 「ポートの設定」タブを選択し設定を確認・変更します。

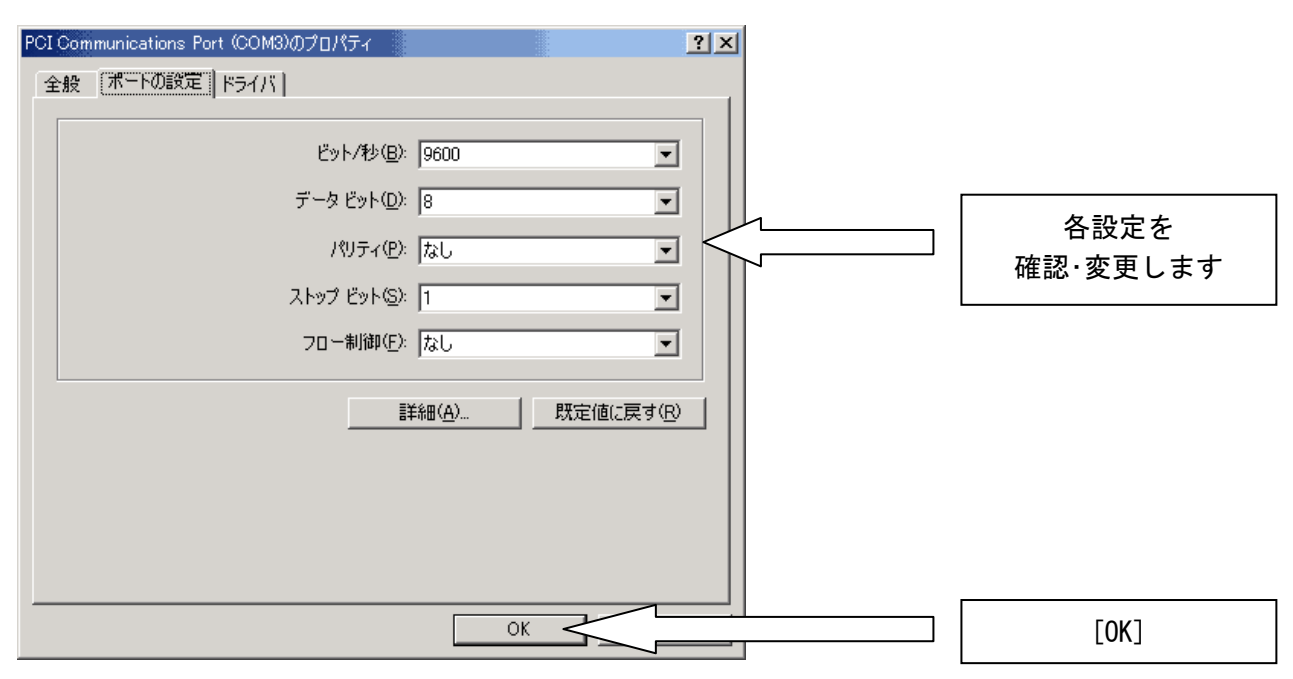

※ 高速でのデータ転送時にはフロー制御を使用して下さい。

⑥. 確認:設定が終了したら[OK]ボタンをクリックします。

#### 4 · 3 WindowsNT4.0

 「スタート」>「設定」>「コントロールパネル」>「シリアルポート」をダブルクリック し開きます。

②. #1を確認します。

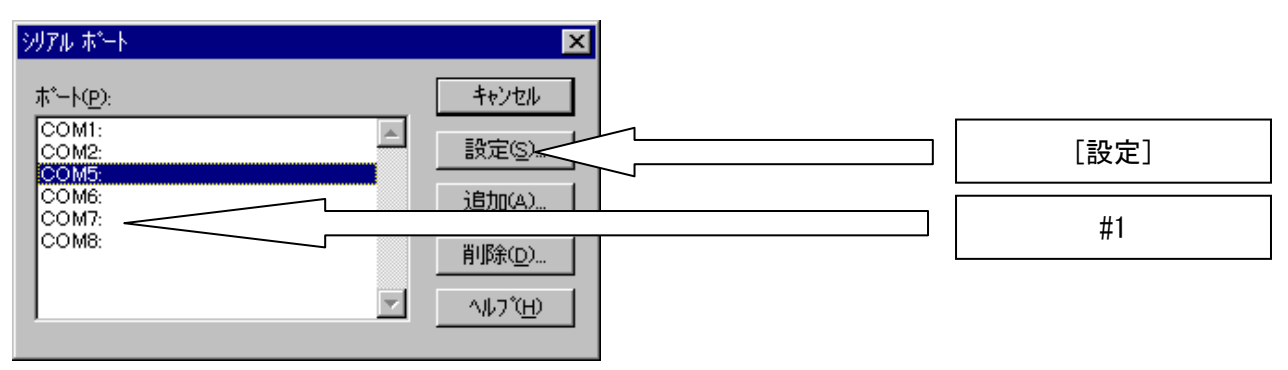

- #1 「ポート」に4ポート追加されている。
   (COMの番号はご使用の環境により異なります。)
   COMの番号は Portの番号の順に割り当てられます。
- ③. 設定を確認・変更する Port を選択し、[設定]ボタンをクリックします。
- ④. 「ポートの設定」タブを選択し設定を確認・変更します。

| COM5: の設定                          | ×           |           |
|------------------------------------|-------------|-----------|
| π <sup>*</sup> − μ−ト( <u>B</u> ):  | 9600 СК     | [OK]      |
| データビット( <u>D</u> ):                | 8 🗾 キャンセル   |           |
| <u> </u>                           |             | 冬設定を      |
| ストッフ <sup>*</sup> ビット( <u>S</u> ): |             |           |
| 7日一制御( <u>F</u> ):                 | tal The the | 唯認・変更しま 9 |

※ 高速でのデータ転送時にはフロー制御を使用して下さい。

⑤. 確認・設定が終了したら[OK] ボタンをクリックします。

テクニカルサポート

最新版のマニュアルは、弊社 Web Site から DownLoad できます。

YAMASHITA SYSTEMS CORP. : http://www.misnet.co.jp

AS-8230 のレジスタ情報は、「Oxford Semiconductor」社の Web Site にある「OX16PC1954」の Data Sheet を参照して下さい。

Oxford Semiconductor : http://www.oxsemi.com

ユーザーの皆様からの技術質問を E-mail、FAX、TEL にて承ります。

① E-mail : tech@misnet.co.jp 受付時間 24 時間

| 2        | FΔX | • | 03-5700-0076 | <b>受付時間</b> | 24 時間    |
|----------|-----|---|--------------|-------------|----------|
| <u> </u> |     | • | 00 0700 0070 | 又四时间        | 乙午 中寸[日] |

③ TEL : 03-5700-2121 受付時間 9:00~17:30(除く土、日、祝日、夏季·冬季休暇)

YAMASHITA SYSTEMS CORP. 5-7-12 Ikegami Ota-ku Tokyo 146-0082 Japan Tel : 03-5700-2121 FAX : 03-5700-0076 URL : http://www.misnet.co.jp E-mail : info@misnet.co.jp